## Creating a License Entitlement on the Blancco Management Portal.

| Created date | Updated date | Affects version | Fix version |
|--------------|--------------|-----------------|-------------|
| 23 Aug 2023  |              | N/A             | N/A         |

## Description

Instructions for creating a License Entitlement on the the Blancco Management Portal.

## Step by step instructions

Blancco Management Portal-licenses can be transferred to HASP-key licenses and activated to a HASP Key.

Entitlement creation has the following restrictions:

- Entitlement management must be activated by Blancco Support.
- The licenses will be reduced from the Blancco Management Portal account when entitlement is created.
- The user must have a "Manager" role in the Blancco Management Portal.

Entitlements can be created by navigating to the **Management** tab and then to **Licenses and then to License key generation**. This view is used to manage license keys, HASP activation keys and HASP keys.

| blancco<br>Management Portal |                                                           |                          |                 |             |                          | € 🦂 EN 🗸 blanccoaus ∨ |
|------------------------------|-----------------------------------------------------------|--------------------------|-----------------|-------------|--------------------------|-----------------------|
|                              |                                                           | Reporting 🗸              | Management 🗸    | Support     |                          |                       |
| All licenses                 | HASP activation                                           | n keys                   |                 |             |                          | Add entitlement       |
| License deliveries           |                                                           |                          |                 |             |                          |                       |
| License history              | 34 result(s) sorted chro<br>4 Jul 2023, 11:27<br>Sync now | nologically   Last synce | d               |             |                          | Q Search              |
| License key generation       | Entitlement ID                                            | Creation Date            | Туре            | Container   | Description              |                       |
|                              | 908                                                       | 1 Jun 2018               | Softlock update | 64697142188 |                          |                       |
| HASP activation keys         | 8835                                                      | 4 Jul 2023               | HASP-key upd    |             | Demonstration Entitlemen | it                    |
| HASP keys                    | 8410                                                      | 20 Oct 2022              | HASP-key upd    | 941211283   |                          |                       |

Under License key generation there are two options:

- HASP activation keys
- HASP keys

The HASP activation keys option will display a list of HASP activation keys listed.

If the edit-icon at the beginning of the line is clicked (), it opens up the editing window in which the user can edit the entitlement's information. What information can be edited depends on the user's rights.

At the top of the list there is the number of listed entitlements issued and the date of the last synchronization. If the "Sync now" link is clicked, then the entitlement list is force synced from the database.

The information in the HASP activation keys table contains the following information.

| Field name     | Example           | Explanation                            |
|----------------|-------------------|----------------------------------------|
| Creation Date  | 17 May 2022       | Date of the activation.                |
| Description    | 100 license added | Description of the action done.        |
| Entitlement ID | 1234              | ID of the HASP activation entitlement. |

| Type HL_UPDATE | Type of activation done to the key. |
|----------------|-------------------------------------|
|----------------|-------------------------------------|

The HASP keys option will display a list of HASP keys .

If the edit-icon at the beginning of the line is clicked (), it opens up the editing window in which the user can edit the entitlement's information. What information can be edited depends on the user's rights.

At the top of the list there is the number of listed entitlements issued and the date of last synchronization. If "Sync now" button is pressed, then the entitlements are force synced from the database.

The information in the HASP keys table contains the following information.

| Field name    | Example     | Explanation                   |
|---------------|-------------|-------------------------------|
| Container ID  | 1234567890  | Container ID for the HASP Key |
| Creation Date | 17 May 2022 | Date of the activation.       |
| Туре          | HASP Key    | Кеу Туре                      |
| Name          | Company XX  | Entitlement Information       |

To create a new entitlement, under the **HASP activation keys** view, click the **Add Entitlement** button. A window will open that will allow you to choose the type of activation that you wish to create, choose the HASP-key update option for a physical HASP and Softlock update for a software container that might be in a virtual environment. You can add a description of what the licenses will be used for and you can then add the required type and number of licenses at the bottom. If required, more than one license type can be added at the same time.

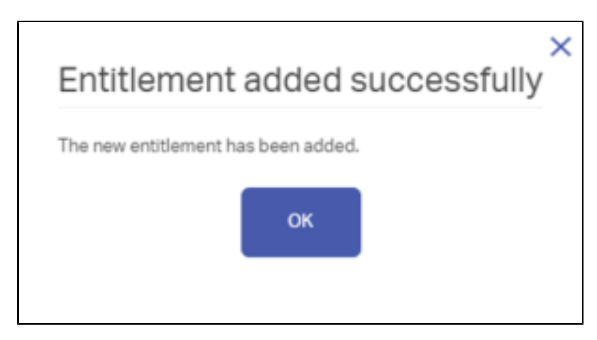

| Conorio da                                                                                                    | talla                                                                                                    |                                                                                           |                   |
|----------------------------------------------------------------------------------------------------|----------------------------------------------------------------------------------------------------|-------------------------------------------------------------------------------------------|-------------------|
| . Generic de                                                                                                    | talls                                                                                                    |                                                                                           |                   |
| ype                                                                                                    | HASP-key update                                                                                                    | •                                                                                         |                   |
| ptional                                                                                                    |                                                                                                    |                                                                                           |                   |
| Description                                                                                                    |                                                                                                    |                                                                                           |                   |
|                                                                                                    | 64/64 characters left                                                                                                    | h                                                                                         |                   |
| 2. License de                                                                                                    | tails                                                                                                    |                                                                                           |                   |
|                                                                                                    |                                                                                                    |                                                                                           |                   |
|                                                                                                    |                                                                                                    |                                                                                           |                   |
| License                                                                                                    | Available                                                                                                    | Amount to as                                                                              | sign              |
| License                                                                                                    | Available                                                                                                    | Amount to as                                                                              | sign              |
| License<br>Blancco Drive                                                                                                    | Available                                                                                                    | Amount to as                                                                              | sign              |
| License<br>Blancco Drive<br>Blancco Drive                                                                                                    | Available                                                                                                    | Amount to as                                                                              | esign             |
| License<br>Blancco Drive<br>Blancco Drive<br>Blancco Drive                                                                                                    | Available<br>= Eras • 20<br>= Eraser - PC Edition (per<br>= Eraser - Volume Edition                                                                                                    | Amount to as<br>1<br>drive)                                                               | sign              |
| License<br>Blancco Drive<br>Blancco Drive<br>Blancco Drive<br>Blancco Drive                                                                                                    | Available<br>= Eras • 20<br>= Eraser - PC Edition (per<br>= Eraser - Volume Edition<br>= Verification                                                                                                    | Amount to as<br>1<br>drive)                                                               | clear all         |
| License<br>Blancco Drive<br>Blancco Drive<br>Blancco Drive<br>Blancco File B<br>Blancco File B                                                                                                    | Available<br>= Eras • 20<br>= Eraser - PC Edition (per<br>= Eraser - Volume Edition<br>= Verification<br>Eraser - Enterprise Edition                                                                                                    | Amount to as                                                                              | clear all         |
| License<br>Blancco Drive<br>Blancco Drive<br>Blancco Drive<br>Blancco File E<br>Blancco LUN                                                                                                    | Available<br>= Eras • 20<br>= Eraser - PC Edition (per<br>= Eraser - Volume Edition<br>= Verification<br>Eraser - Enterprise Edition<br>Eraser - Enterprise Edition<br>Eraser - Ensure (per erast<br>+ Disconciser + Erasure (per erast)                                                                                                    | Amount to as                                                                              | clear all         |
| License<br>Blancco Drive<br>Blancco Drive<br>Blancco Drive<br>Blancco File E<br>Blancco LUN<br>Blancco Mob                                                                                                    | Available<br>a Eras • 20<br>a Eraser - PC Edition (per<br>a Eraser - Volume Edition<br>a Verifier - Verification<br>Eraser - Enterprise Edition<br>Eraser - Enterprise Edition<br>Eraser - Erasure (per erast<br>ile Diagnostics & Erasure                                                                                                    | Amount to as<br>1<br>drive)<br>n<br>sure)<br>- Asset Profiler                             | clear all<br>eate |
| License<br>Blancco Drive<br>Blancco Drive<br>Blancco Drive<br>Blancco File E<br>Blancco LUN<br>Blancco Mobi<br>Blancco Mobi<br>Blancco Mobi                                                                                                 | Available<br>a Eras • 20<br>a Eraser - PC Edition (per<br>a Eraser - Volume Edition<br>a Verifier - Verification<br>Eraser - Enterprise Edition<br>Eraser - Erasure (per eras<br>ile Diagnostics & Erasure<br>ile Diagnostics & Erasure                                                                                                    | Amount to as<br>1<br>drive)<br>n<br>sure)<br>- Asset Profiler<br>- Diagnostics<br>Errouve | clear all<br>eate |
| License<br>Blancco Drive<br>Blancco Drive<br>Blancco Drive<br>Blancco Drive<br>Blancco LUN<br>Blancco LUN<br>Blancco Mobi<br>Blancco Mobi<br>Blancco Mobi                                                                                   | Available<br>a Erase 20<br>a Eraser - PC Edition (per<br>a Eraser - Volume Edition<br>a Verification<br>Eraser - Enterprise Edition<br>Eraser - Erasure (per eras<br>ile Diagnostics & Erasure<br>ile Diagnostics & Erasure<br>ile Diagnostics & Erasure                                                                                                    | Amount to as                                                                              | clear all<br>eate |
| License<br>Blancco Drive<br>Blancco Drive<br>Blancco Drive<br>Blancco Drive<br>Blancco Drive<br>Blancco LUN<br>Blancco Mob<br>Blancco Mob<br>Blancco Mob<br>Blancco Mob                                                                     | Available<br>a Eras • 20<br>a Eraser - PC Edition (per<br>a Eraser - Volume Edition<br>a Verifier - Verification<br>Eraser - Enterprise Edition<br>Eraser - Enterprise Edition<br>Eraser - Erasure<br>ile Diagnostics & Erasure<br>ile Diagnostics & Erasure<br>ile Diagnostics & Erasure<br>ile Diagnostics & Erasure                                                                                                    | Amount to as                                                                              | clear all         |
| License<br>Blancco Drive<br>Blancco Drive<br>Blancco Drive<br>Blancco File B<br>Blancco LUN<br>Blancco Mobi<br>Blancco Mobi<br>Blancco Mobi<br>Blancco Mobi<br>Blancco Mobi<br>Blancco Mobi<br>Blancco Mobi<br>Blancco Mobi<br>Blancco Mobi | Available<br>a Eraser - 20<br>a Eraser - PC Edition (per<br>a Eraser - Volume Edition<br>a Verifier - Verification<br>Eraser - Enterprise Edition<br>Eraser - Erasure (per eras<br>ile Diagnostics & Erasure<br>ile Diagnostics & Erasure (Erasure) | Amount to as                                                                              | clear all         |

After completing your choices, click the Create button and after a short time you will see the following message:

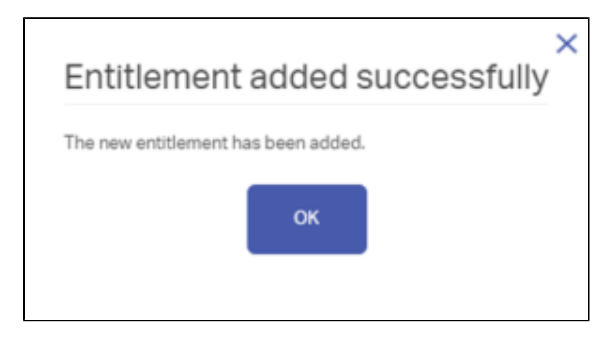

A new entry will now appear in the list of HASP activation keys, and an email will be sent to the Profile Account. The profile account email can be viewed by clicking on the Account Name at the top right hand side of the Blancco Management Portal.

Once you have received the email, you can follow the process for EMS Activation to a HASP Key.

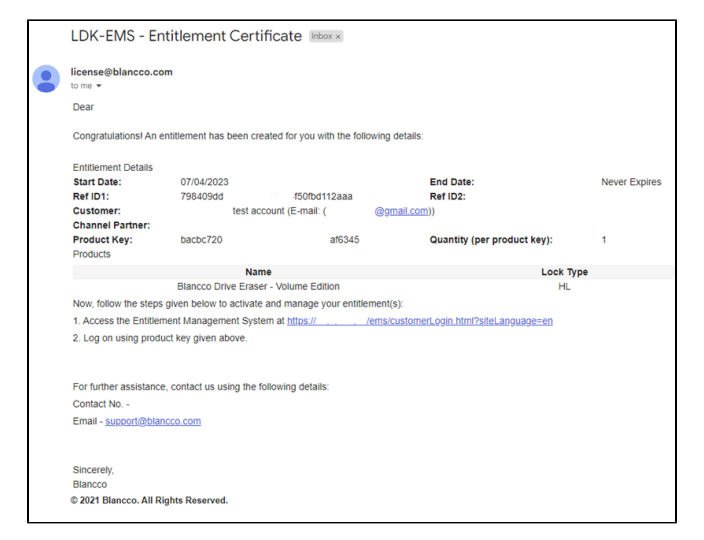